# Fanuc Robotic Arm: User Frame

By: Matthew Jourden Brighton High School Brighton, MI

## **Frames Overview**

Allows the user to set an origin point within a 3-Dimensional Cartesian Coordinate System for Linear Axis X, Y and Z, along with Rotational Axis Awl (W), Pitch (P), Roll (R) on the robot, workpiece, workcell, tool, etc. Cartesian System sets three planes at Right Angles to each other (XY, XZ, YZ), these planes are called frames, allowing for easier navigation within programs by adjusting the frame type instead of modifying all points.

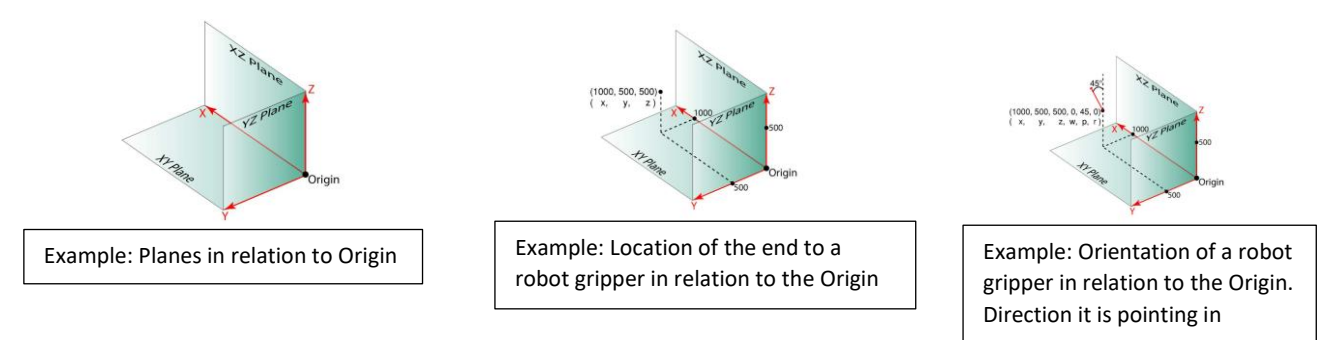

## Working in Frames

- When no data is defined Tool Frame is the Center of the Faceplate
- Tool Frame data is a physical measurement from the tip of the end effector to the tip center plate
- Tool Frame is commonly referred to Tool Center Point (TCP)
- Controller types have a limited number of Frames
  - R30IB = 29 Frames
  - R30IB Plus (Current model at Brighton High School) = 253 Frames
- When Selecting Jog Method Tool the active TCP becomes the focal point while jogging/moving the robot NOTE: Checking active Tool Setting: Press Select + COORD Key

**Positional Data** (X,Y,Z,W,P,R) is dependent on the Tool and User Frames. The operator will supply these values directly by inputting them or via by measuring them and recording points to define the location and orientation of the work piece or space.

## **Types of Frames**

**World Frames:** Default Frame used to describe the location and orientation of the Tool Center Point (TCP). Origin Location of TCP is the center of the Tool Plate (No End Effector Attached) and the Robot IS located on the Centerline of J1 Axis and the intersection of J2 Vertical Centerline. World Frame is not editable by the user.

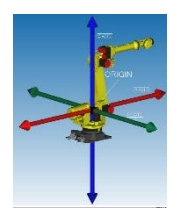

**Tool Frame:** Describes the orientation of the physical tool. Operator can set a tool offset length for the tip of the end effector. By default the Tool Frame is set to the Tool Center Point (TCP) Plate. This makes the work easier since the coordinate values in relation to World is set to the tip of the tooling and not the Tool Plate

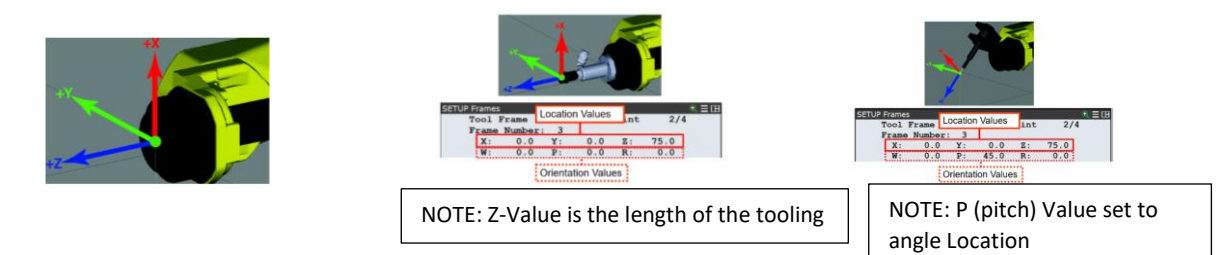

Multiple ways of capturing tool point: Direct Entry, 2-Point, 3-Point, 6-Point (XY), 6-Point (XZ)

**User Frames:** Allows the operator to setup a new origin of any location and orientation. This makes it easier to for the operator to check distances based on an object, fixture, or jig and not the World Frame Coordinate System that is based on the Robotic Arm.

Note: if no User Frame is declared then default User Frame will be World Frame

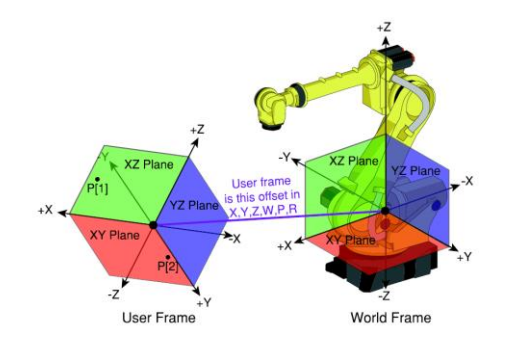

Jog Frames: Allows the user to setup directional movements along a part when the orientation of the part differs from the World Frame

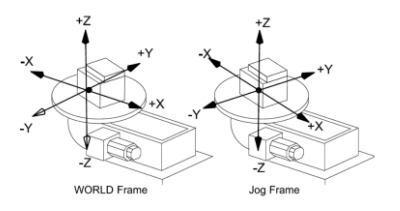

**Cell Frames:** Advanced setup for large workcells that incorporate the Robot and one or multiple machining/handling operations.

## **Part Creation and Import**

Following Steps will have user import a CAD File and Create a Cube to setup a User Frame around their location

- 1. Class Website > Industrial Robotics Webpage > Frames: Users > Download Fanuc\_User\_Frame\_Part
  - a. Open Download File > Open .zip File >

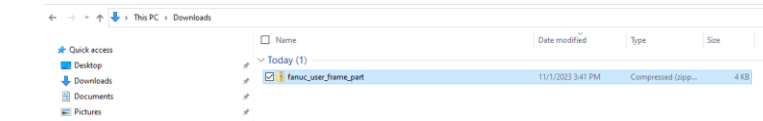

b. Copy/Cut File > Navigate to Users MyWorkcell Folder > Open User Workcell > Object Folder > Paste File

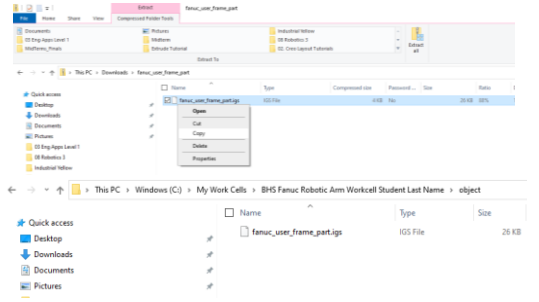

- 2. Open Roboguide
- 3. Select Cell > Add Part > Single CAD File

| Cel | Robot Teach Test-Run Project Tools Window Help                        |   | 1                   |  |  |  |
|-----|-----------------------------------------------------------------------|---|---------------------|--|--|--|
|     | Add Machine Add Fature                                                | : | a 🕫 🕊 🕅             |  |  |  |
|     | Add Part                                                              |   | CAD Library         |  |  |  |
|     | Add Obstacle                                                          |   | Single CAD File     |  |  |  |
|     | Add Worker                                                            |   | Multiple CAD Files  |  |  |  |
|     | Add Target Group                                                      |   | Bre Single CAD File |  |  |  |
|     | Add Cable                                                             |   | Culmer              |  |  |  |
|     | Add Vision Sensor Unit                                                | , | Sphere              |  |  |  |
|     | Check for CAD file updates                                            |   |                     |  |  |  |
| 24  | VO Interconnections                                                   |   |                     |  |  |  |
|     | Cycle Power Powered Up Controllers                                    |   |                     |  |  |  |
| 05  | Turn On All Controllers                                               |   |                     |  |  |  |
| 03  | Turn Off All Controllers                                              |   |                     |  |  |  |
|     | RIPE Setup                                                            |   |                     |  |  |  |
| Q,  | Workcell "BHS Fanue Robotic Arm Workcell Student Last Name" Propertie |   |                     |  |  |  |
| 6   | Fature "Sticker Edge" Properties                                      |   |                     |  |  |  |

- 4. Navigate to where the file is saved: This PC > Windows (C:) > My Work Cells > BHS Fanuc Robotic Arm Workcell "Student Last Name" > Folder object > Select File > Select Open
- Optimization Choice: Quality of the Import Model and if edges can be used in detecton > Select Normal Quality > Select Ok

| mport Optimization Choice                                                                                                    | × |
|----------------------------------------------------------------------------------------------------|---|
| Quality Options<br>Choice even of Glowing options for how this CAD part will be optimized<br>(Eigh Quality, Required for Coge Detection and Surface Fit Lines,<br>Cargines and collision detection performance may be digated.<br>(Hermit Quality, Rest replets and collision detection performance.<br>But Edge Detection centrol be used on this CAD. |   |
| ок                                                                                                    | ו |

- 6. Hide Part Rack (See Tutorial Adding Objects to Hide Part Rack)
- 7. Attach Part to the Table (See Tutorial Adding Objects to Hide Part Rack)
- 8. Adjust Part Location based on the table to the following values

| 🛨 Table                              | <b>—</b> ×            |
|--------------------------------------|-----------------------|
| General Calibration Parts Simulation |                       |
| Parts                                | The number of Parts   |
| anuc user frame part                 | 1                     |
|                                      | Add Delete            |
|                                      | Export                |
|                                      | Part Offset           |
|                                      | X 1000.000 mm         |
|                                      | Y 100.000 mm          |
|                                      | Z 910.000 mm          |
|                                      | W 90.000 deg          |
|                                      | P 0.000 deg           |
|                                      | R 135.000 deg         |
|                                      |                       |
|                                      | 🍘 No Part 🗸 🗸         |
|                                      | MoveTo Record         |
|                                      | Visible at Teach Time |
|                                      | Visible at Run Time   |
|                                      |                       |
| A OK Can                             | cel Apply Help        |

- 9. Create Box
  - a. Select Cell > Add Part > Box

| Cel | Robot Teach Test-Run Project Tools Window                    | Help |                    |
|-----|--------------------------------------------------------------|------|--------------------|
| 36  | Add Robot                                                    | •    |                    |
|     | Add Machine                                                  |      | 🛣 🕹 🕹 🍝 🛣          |
|     | Add Fixture                                                  | •    |                    |
|     | Add Part                                                     | •    | CAD Library        |
| 4   | Add Obstacle                                                 |      | Single CAD File    |
|     | Add Worker                                                   |      | Multiple CAD Files |
|     | Add Target Group                                             |      | Box                |
|     | Add Ceble                                                    |      | Cylinder           |
|     | Add Vision Sensor Unit                                       |      | Sphere Box         |
|     | Check for CAD file updates                                   |      |                    |
| 14  | U0 Interconnections                                          |      |                    |
|     | Cycle Power Powered Up Controllers                           |      |                    |
| 0   | Tum On All Controllers                                       |      |                    |
| 9   | Turn Off All Controllers                                     |      |                    |
|     | RIPE Setup                                                   |      |                    |
|     | Workcell "BHS Fanuc Robotic Arm Workcell Jourden" Properties |      |                    |
| 10  | Fucture "Table" Properties                                   | _    |                    |

b. Set the settings as follows

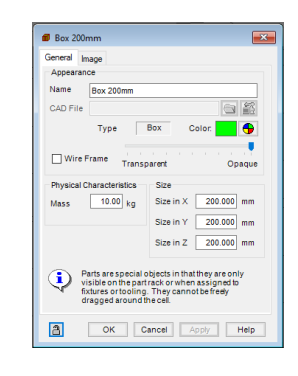

- c. Hide Part Rack (See Tutorial Adding Objects to Hide Part Rack)
- d. Attach Part to the Table (See Tutorial Adding Objects to Hide Part Rack)
- e. Adjust Part Location based on the table to the following values

| 🛨 Table          |             |                         |                    | ×                                                                                                    |
|------------------|-------------|-------------------------|--------------------|----------------------------------------------------------------------------------------------------|
| General<br>Parts | Calibration | Parts<br>mm<br>ser_fran | Simulation ne_part | The number of Parts   1   Add   Export   Part Offset   Staff Part Offset   X   1000 000 mm   Z   1100 000 mm   W   0.000 deg   R 0.000 deg |
|                  |             |                         |                    | No Part                                                                                                    |
| 8                |             | 0                       | K Cano             | el Apply Help                                                                                                    |

- 10. Robot Default Orientation: Run the Zero 90 Program
- 11. Work Cell Looks as Follows

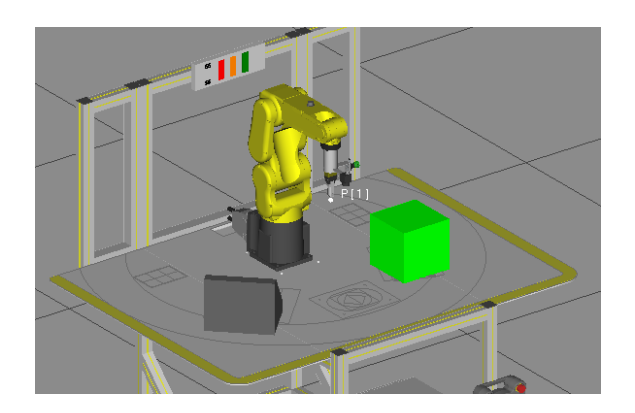

User Frames: Allow the user to set an orientation and location of the origin of the work space

## **Options to set User Frame:**

**Option 1:** 3 Point: Operator Sets the Origin Point > Set X Direction > Set Y Direction **Option 2:** 4 Points: Operator Sets the Origin Point > Set X Direction > Set Y Direction > Set Z Direction

# **3** Point Method Setup

1. Select Hardkey MENU

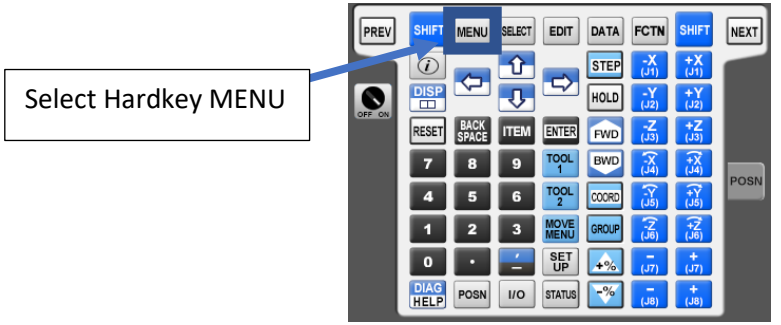

2. Arrow Down to Six > Right Arrow Over > Arrow Down to Option 5 FRAMES > Select Hardkey ENTER

| Robot Controller1 - ZERO_90 -            |                |                 |         |  |  |
|------------------------------------------|----------------|-----------------|---------|--|--|
| Busy Step Hold Fault   Run I/O Prod TCyc | ZERO_90 LINE 0 | T2 ABORTED JOIN | ū 🔏 10  |  |  |
| UTILITIES Hints                          |                |                 | )<br>(† |  |  |
| MENU 1                                   | SETUP 1        | 511D 0          |         |  |  |
| 1 UTILITIES                              | 1 Prog Select  |                 | 24      |  |  |
| 2 TEST CYCLE                             | 2 ZDT Client   | ser Alarm       | -       |  |  |
| 3 MANUAL FCTNS                           | 3 General      | General         |         |  |  |
| 4 ALARM                                  | 4 Coll Guard   |                 |         |  |  |
| 5 I/O 🕨                                  | 5 Frames       |                 |         |  |  |
| 6 SETUP                                  | 6 Macro        | esume ron.      | tected  |  |  |
| 7 FILE                                   | 7 Ref Position | DT FOAT Satur   |         |  |  |
| 8                                        | 8 Port Init    | DT EOAT Setup   | -       |  |  |
| 9 USER                                   | 9 Ovrd Select  |                 | -       |  |  |
| 0 NEXT                                   | 0 NEXT         | NEXT            | -       |  |  |
|                                          | U C            |                 | J       |  |  |

 Change to User Frame: Select Softkey [OTHER] or Hardkey F3 > Select Option 3 User Frame > Keep Cursor on User Frame 1

NOTE: When a User Frame is not declared in the program or one is declared but not set to specific coordinates the robot will default to World Frame

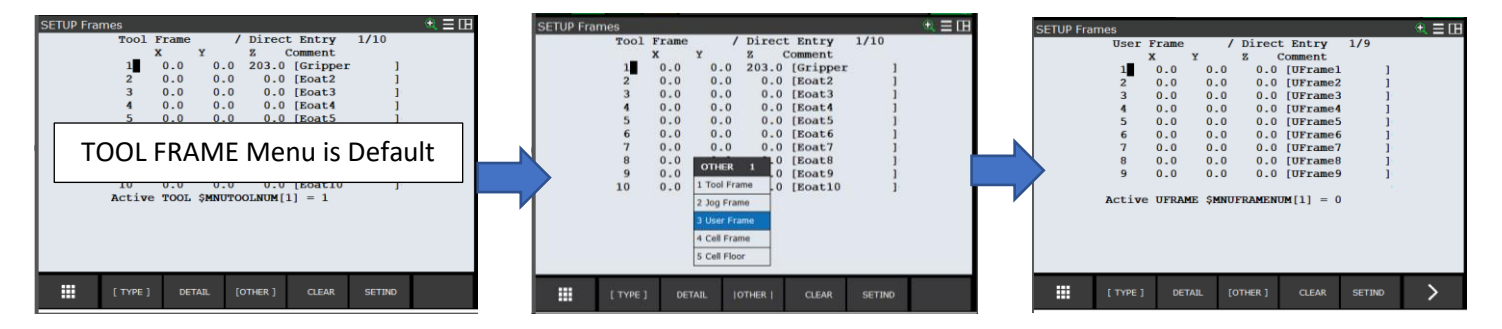

4. Choose User Frame: Select Softkey DETAIL or Hardkey F2 > Select Sofkey [METHOD] or Hardkey F2 > Change 1. Comment > Press Hardkey Enter > Arrow down to Options/Keybd > Select Hardkey Enter > Select Softkey Keyboard or Hardkey F5 > Change Name to Rectangle\_Block

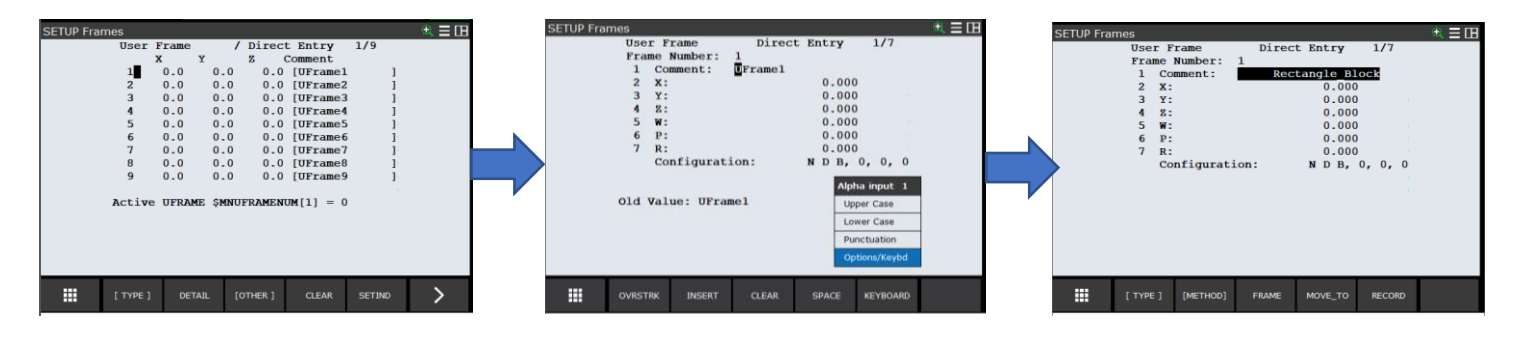

5. Choosing User Frame Method: Select Softkey [METHOD] or Hardkey F2 > Select Opton 1: Three Point

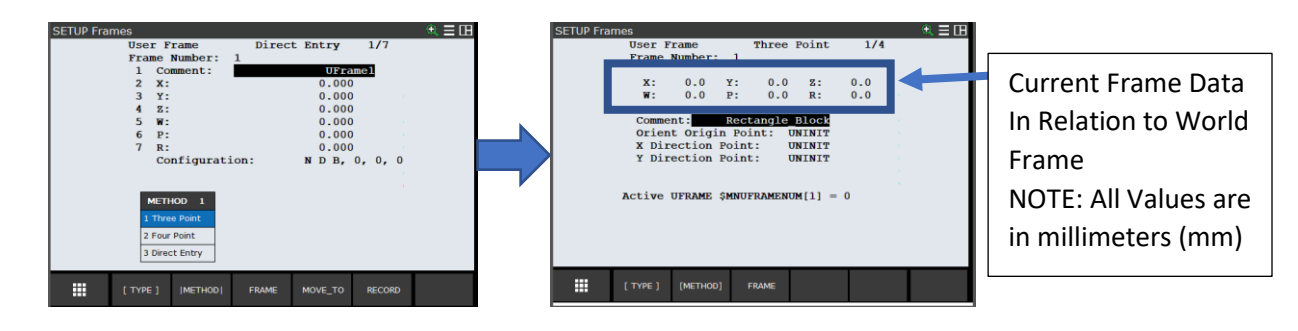

- 6. Recording Points:
  - a. Three Points will be measured to locate a new origin
    - i. Point 1: Orient Origin Point
    - ii. Point 2: User Defined X Direction Point
    - iii. Point 3: User Defined Y Direction Point
  - **NOTE:** Coordinates X and Y do not need to go in the tradition direction of a standard graph (i.e. X being left to right and Y being forward and backward), but defined to the users fixture, part, etc. in relation to the robot
  - b. Green Rectangle Box User Frame Points

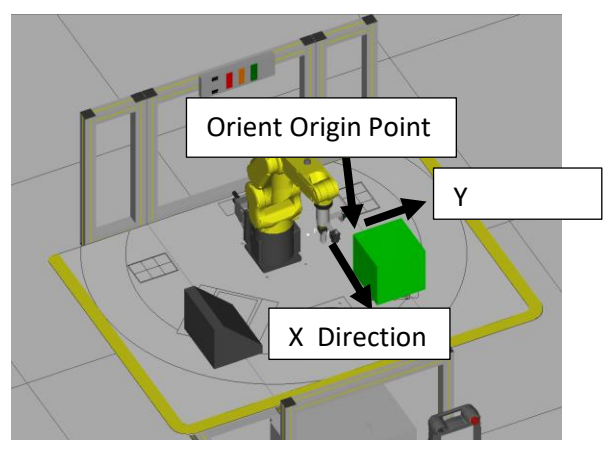

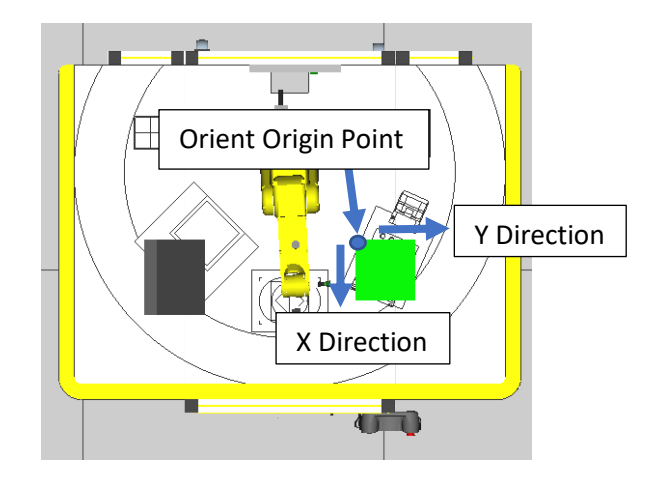

c. Point 1: Orient Origin Point

This point will define the distance/angle from World Frame for the Robot. All coordinate and orientation values will factor in the offsets distance/angle from World Frame

- i. On the Teach Pendent: Arrow down to Orient Origin Point
- ii. Jog the Robot Gripper Perpendicular to the Orient Origin Defined Above (Maintain a minimum height of about 1" above the block.

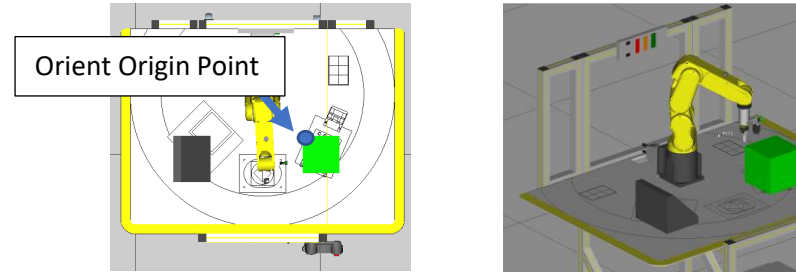

iii. Highlight Orient Origin Point > Hold Hardkey SELECT + Softkey RECORD or Hardkey F5

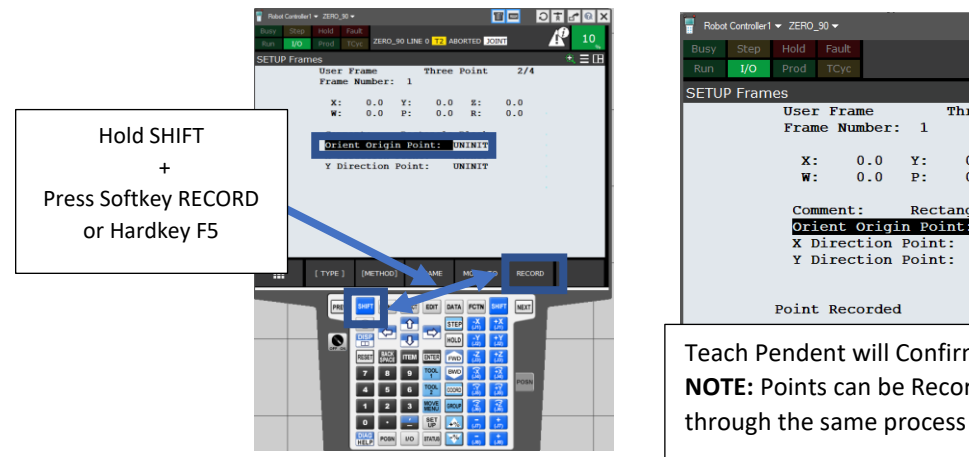

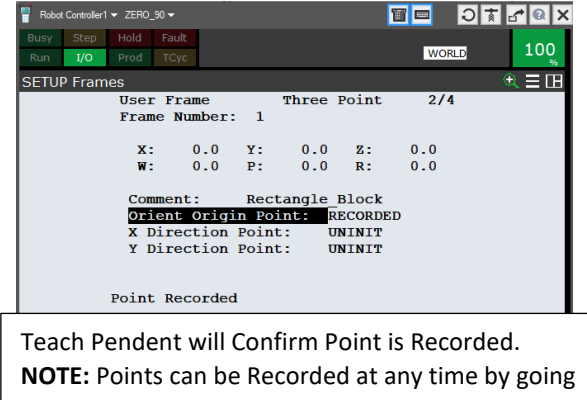

- d. Move Back to Origin Point
  - i. Highlight Orient Origin Point after it is Recorded
  - ii. Hold Deadman Middle + SHIFT + Press Softkey MOVE\_TO or Hardkey F4

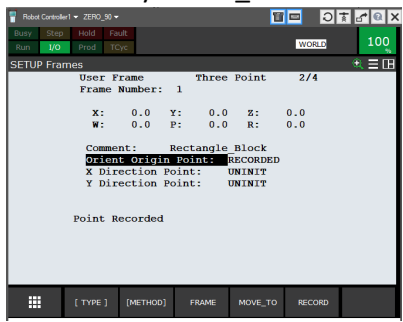

- e. Point 2: X Direction Point
  - i. On the Teach Pendent: Arrow down to Orient Origin Point
  - ii. Jog the Robot Gripper Perpendicular to the Corner Marked X Direction (Maintain a minimum height of about 1" above the block.

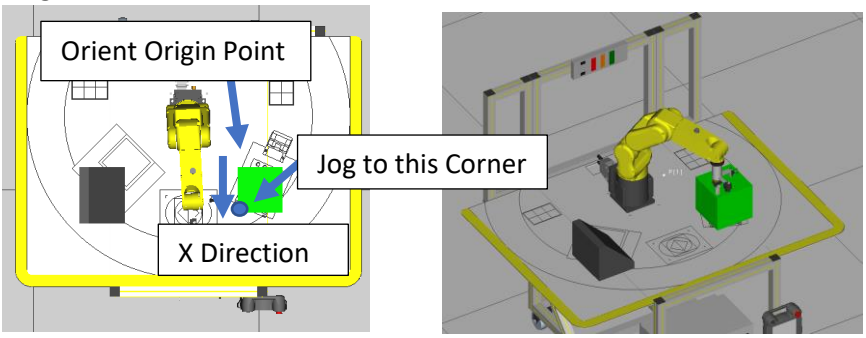

iii. Highlight X Direction Point Hold Hardkey SELECT + Softkey RECORD or Hardkey F5

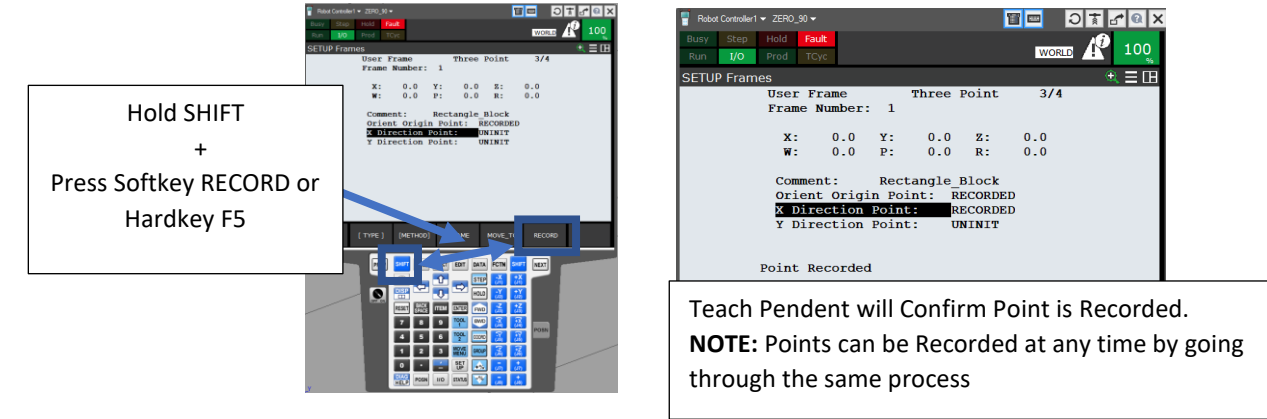

## f. Point 3: Y Direction Point

- i. On the Teach Pendent: Arrow down to Orient Origin Point
- ii. Jog the Robot Gripper Perpendicular to the Corner Marked Y Direction (Maintain a minimum height of about 1" above the block.

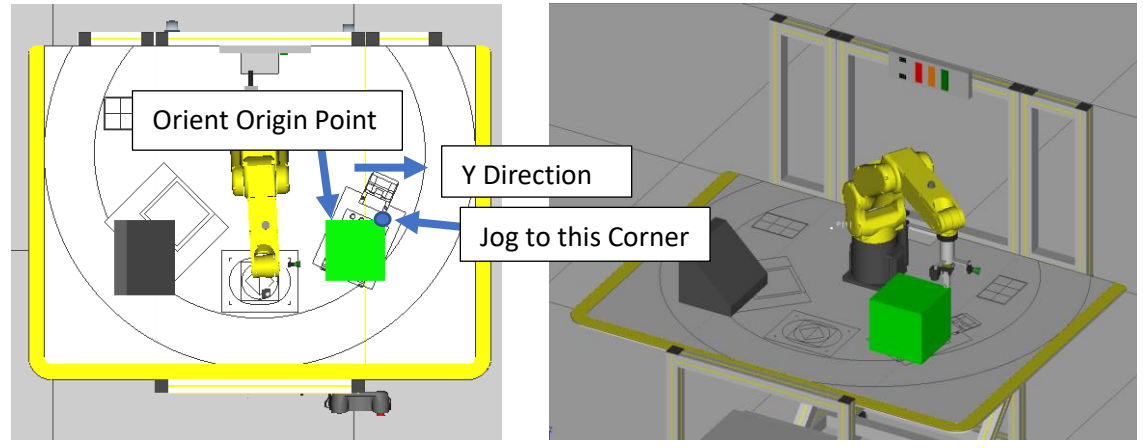

iii. Highlight Y Direction Point > Hold Hardkey SELECT + Softkey RECORD or Hardkey F5

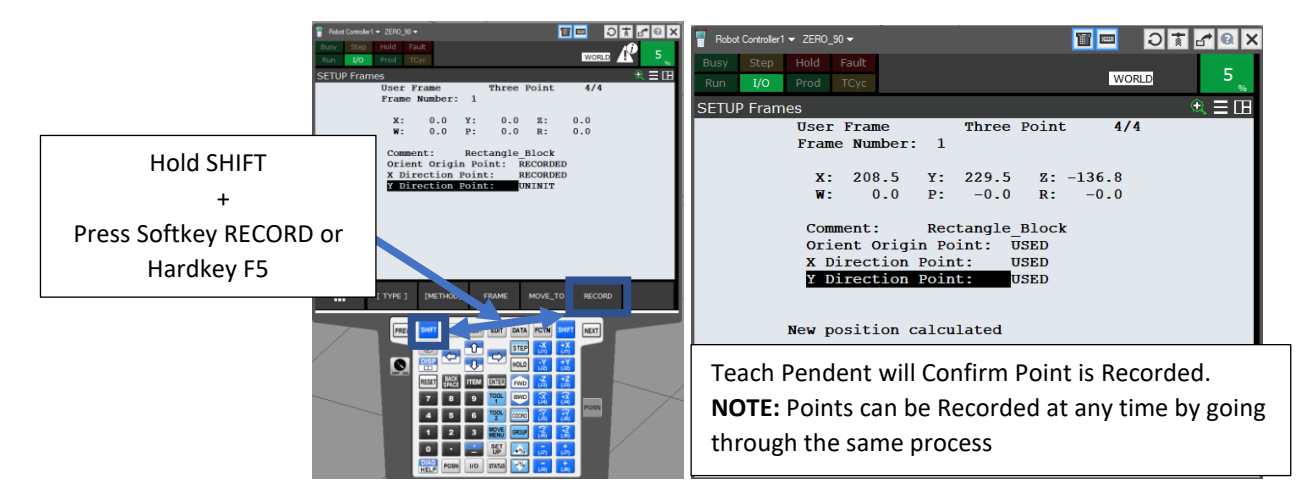

g. Frame Data Calculated in relation to World Frame

NOTE: Values may vary slightly based on how close in X, Y and Z the operator got the points on the box Operator can now roughly measure back to World Frame Origin (Intersection of J1 and J2) to see if the values make sense

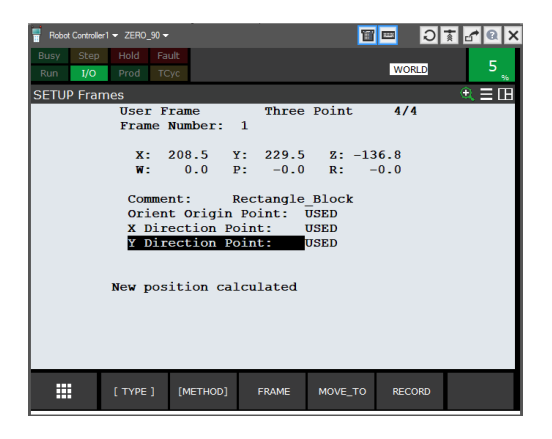

## 7. Test User Frame

a. Set User Frame: Hold Hardkey SHIFT + Press Hardkey COORD

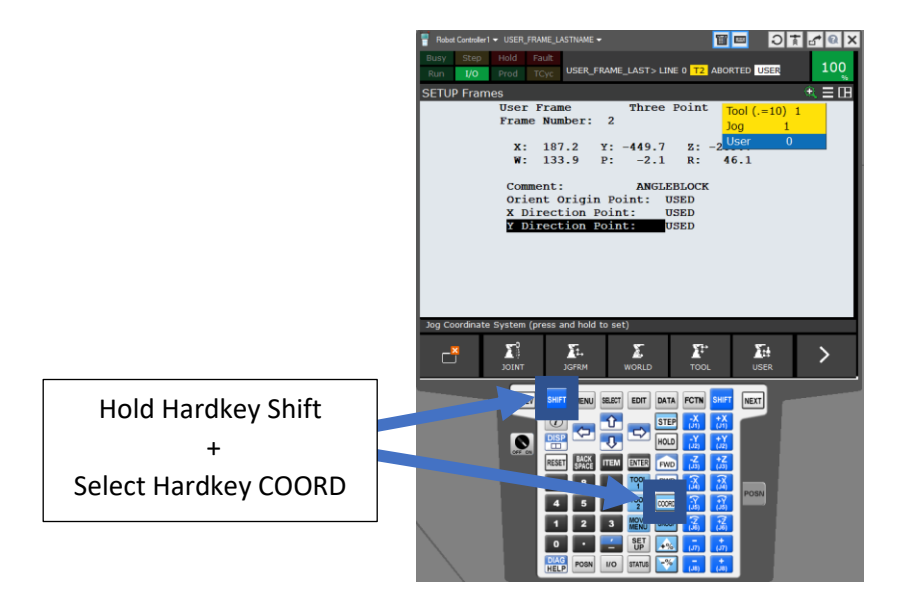

b. Arrow down to User > Press Harkey #1 to set the User Frame to 1

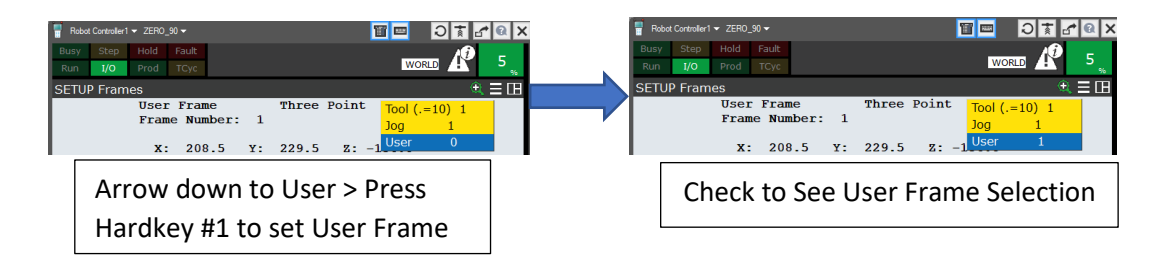

## 8. Jog in User Frame Setting

a. Repeatly Select Hardkey COORD until USER Jog appears

| Busy<br>Run | Step<br>I/O | Hold<br>Prod | Fault<br>TCyc    |           |   |       |       | USER |    | 10" |
|-------------|-------------|--------------|------------------|-----------|---|-------|-------|------|----|-----|
| SETU        | IP Fram     | nes          |                  |           |   |       |       |      | Ð  | = 🛙 |
|             |             | Use:<br>Fra  | r Fram<br>ne Num | e<br>ber: | 1 | Three | Point |      | ER |     |

b. Select Hardkey POSN > Select Sofkey USER or Hardkey F3

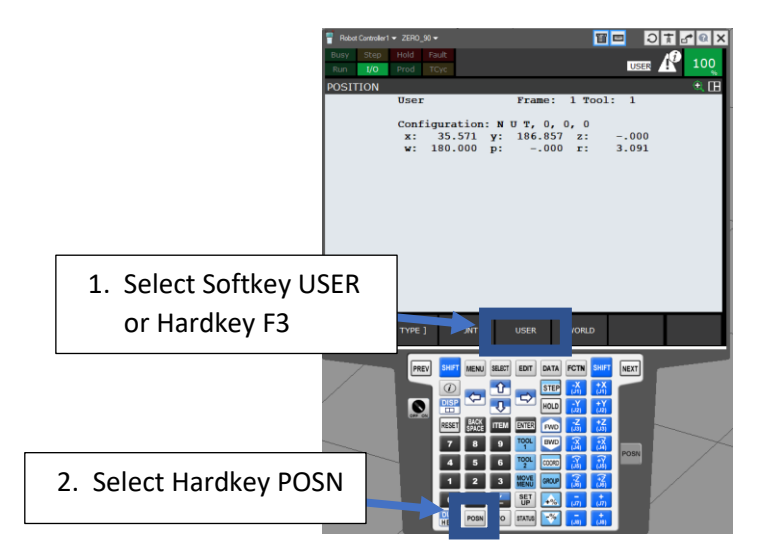

- c. Jog in Frame: X, Y and Z
  - i. Check
    - 1. Make sure the Coordinates and Angles Behave has expected
    - 2. Check Z+ and Z- to ensure it is moving in the desired manner
    - 3. Rotate around the joints to notice change in W,P,R based on the origin of User Frame 1
  - ii. Move the Robot to Point 1 Origin > Check to see if points match up closely to 0,0,0
  - iii. Move the Robot to Point 2 X Direction > Check to see if points match up closely to 200,0,0
  - iv. Move the Robot to Point 3 Y Direction > Check to see if points match up closely to 0,200,0

Submission: Take picture or Screenshot of the POSN Screen at each Location for Use Frame 1 and User Frame 2 Use Virtual Teach Pendent to Show Screens

Steps to Use Virtual Teach Pendent

- Teach Pendent MUST BE TURNED OFF (If the Teach Pendent was Turned on with the Workcell: Before Proceeding to Step 2: Turn OFF the Teach Pendent > Save Workcell )
- Roboguide: Select Drop Down Menu Robot > Select Teach Pendent > Teach Pendent will Load

NOTE: Virtual Teach Pendent will Open with the Last Active Screen from the Real World Teach Pendent or the Virtual Teach Pendent

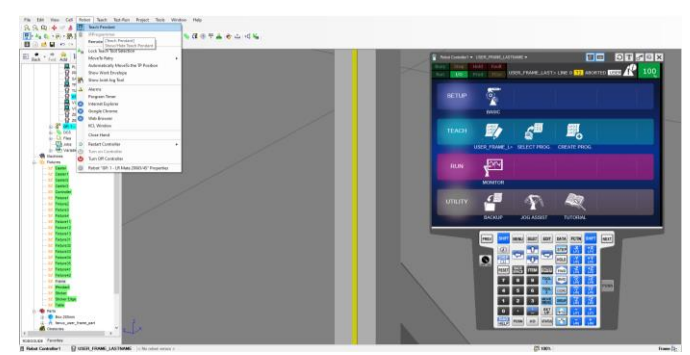

- 3. Using the Mouse Click on the Buttons to Navigate through the Menus (NOTE: Certain Keys (i.e. SHIFT, JOINT/Coordinate keys) when selected will stay selected until the user deselects them)
- 4. Use Windows Snipping Tool to take Screenshots of the POSN Screen > Paste Screenshot into a Word Document > Email Document to Teacher

Assignment 1: Set User Frame 2: Angle Block

- a. Rename UFrame 2 to Angle\_Block
- b. Set the orientation with the gripper Pointing at the angled surface record the Origin, X Direction and Y Direction as Shown. DO NOT Intersect the Part
- c. Test: Set User Frame Hardkey SHIFT + Hardkey COORD > Arrow to User Frame > Select Hardkey #2 to set User Frame > Jog in Frame > Check Values

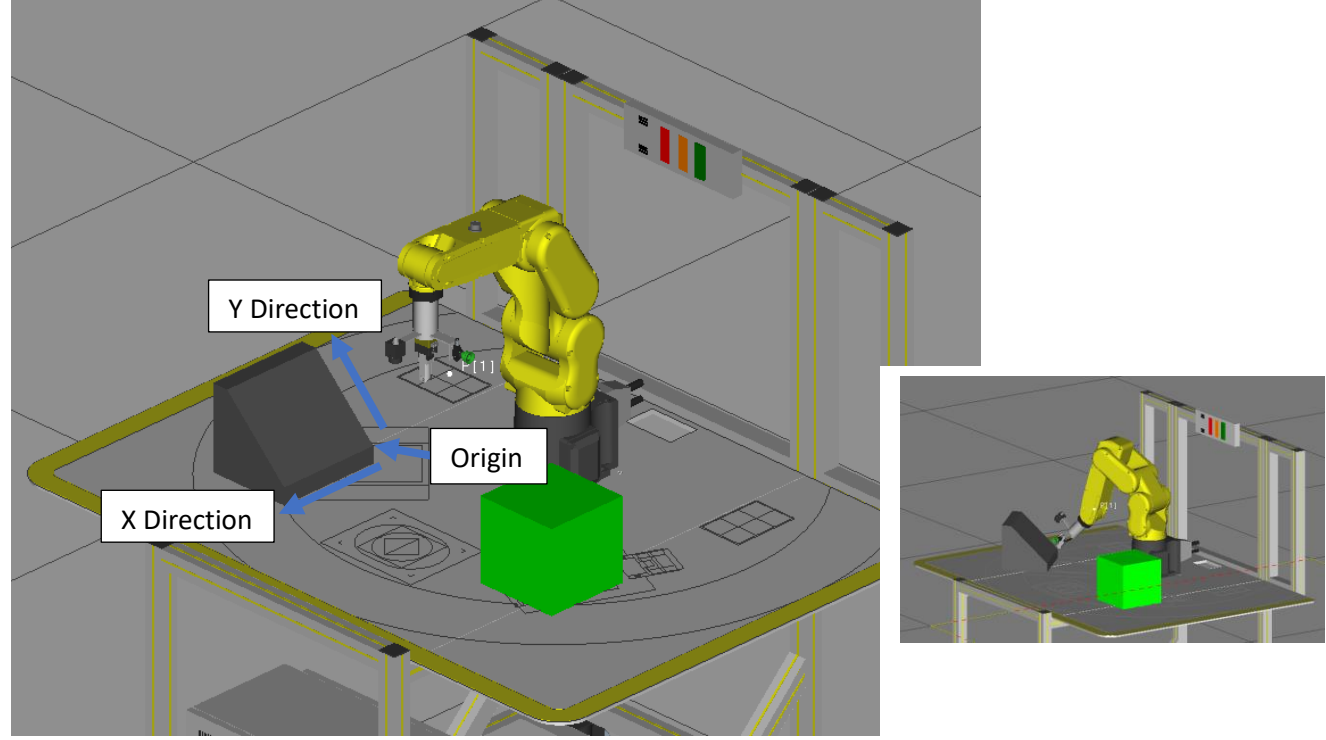

- 9. Test User Frame
  - a. Set User Frame: Hold Harkey SHIFT + Press Hardkey COORD

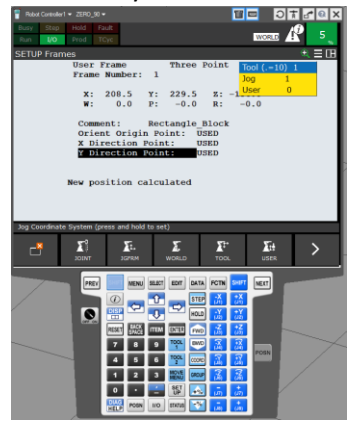

b. Arrow down to User > Press Harkey #1 to set the User Frame to 1

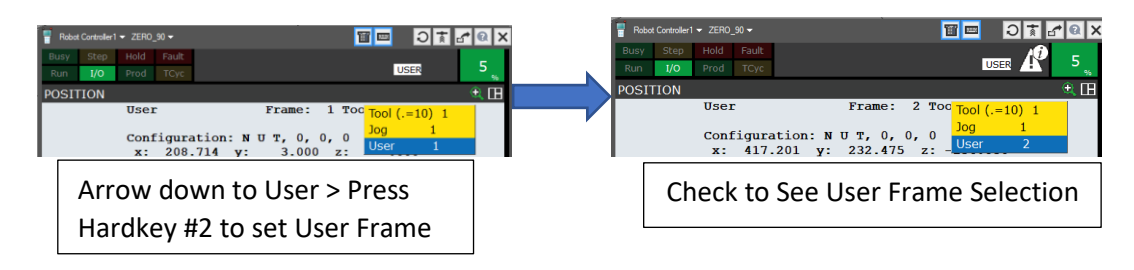

## 10. Jog in User Frame Setting

a. Repeatly Select Hardkey COORD until USER Jog appears

| Busy<br>Run | Step<br>I/O | Hold<br>Prod | Fault<br>TCyc    |           |   |             |   | USER | 1   | .0 |
|-------------|-------------|--------------|------------------|-----------|---|-------------|---|------|-----|----|
| SETU        | P Fram      | ies          |                  |           |   |             |   |      | ÷ = | Ш  |
|             |             | Useı<br>Fran | : Fram<br>ne Num | e<br>ber: | 1 | Three Point | : | USE  | R   |    |

b. Select Hardkey POSN > Select Sofkey USER or Hardkey F3

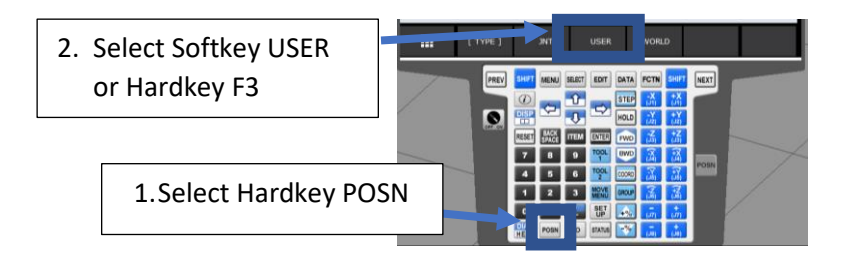

- c. Jog in Frame: X, Y and Z
  - i. Check
    - 1. Make sure the Coordinates and Angles Behave has expected
    - 2. Check Z+ and Z- to ensure it is moving in the desired manner
    - 3. Rotate around the joints to notice change in W,P,R based on the origin of User Frame 2
  - ii. Move the Robot to Point 1 Origin > Check to see if points match up closely to 0,0,0
  - iii. Move the Robot to Point 2 X Direction > Check to see if points match up closely to 200,0,0
  - iv. Move the Robot to Point 3 Y Direction > Check to see if points match up closely to 0,200,0

Submission: Take picture or Screenshot of the POSN Screen at each Location

Assignment 2: Create the following Program

1. Name Program User\_Frame\_"Student Last Name"

Optional: Create 4 Separate Programs > Create 1 Main Program and CALL sub-programs into Main Program

- 2. Set World Frame (User Frame = 0)
- 3. Set Positional Register [1] or Call Program Zero 90
- 4. Part 1 of Program
  - a. Comment: Trace Rectangle Block + Gripper
  - b. Set User Frame to 1 (Rectangle Block)
  - c. Set Tool Frame 8 (Gripper)
  - d. Trace the Top Surface of the Rectangle: Keep the Gripper Tip Minimum of 2" or 50mm Above the Part
  - e. To help getting to the origin point of the block
    - Select Hardkey Menu > Select Option 6 Setup > Arrow over to Option 5 Frames > Select User Frame 1 > Highlight Origin Point > Deadman Middle + Hardkey RESET to Clear Faults > with Deadman still held + Hold Hardkey SHIFT + Softkey MOVE\_TO or Hardkey F4
    - ii. Program Points

## Assignment 2 Continued

- 5. Part 2 of Program
  - a. Comment Trace Angle Block + Gripper
  - b. Set User Frame to 2 (Angle Block)
  - c. NOTE: Tool Frame will be the same as Part 1 so it does not need to be redeclared
  - d. Trace the Angle Surface of the Rectangle: Keep the Gripper Tip Minimum of 2" or 50mm Above the Part
  - e. To help getting to the origin point of the block
    - Select Hardkey Menu > Select Option 6 Setup > Arrow over to Option 5 Frames > Select User Frame 1 > Highlight Origin Point > Deadman Middle + Hardkey RESET to Clear Faults > with Deadman still held + Hold Hardkey SHIFT + Softkey MOVE\_TO or Hardkey F4
    - ii. Program Points
- 6. Part 3 of Program
  - a. Comment Trace Angle Block + Vacuum Gripper
  - b. Set User Frame to 2 (Angle Block)
  - c. Set Tool Frame 1 (Gripper)
  - d. Trace the Top Surface Rectangle: Keep the Gripper Tip Minimum of 2" or 50mm Above the Part
  - e. To help getting to the origin point of the block
    - Select Hardkey Menu > Select Option 6 Setup > Arrow over to Option 5 Frames > Select User Frame 2 > Highlight Origin Point > Deadman Middle + Hardkey RESET to Clear Faults > with Deadman still held + Hold Hardkey SHIFT + Softkey MOVE\_TO or Hardkey F4
    - ii. Program Points
- 7. Part 4 of Program
  - a. Comment Trace Angle Block + Vacuum Gripper
  - b. Set User Frame to 2 (Angle Block)
  - c. NOTE: Tool Frame will be the same as Part 3 so it does not need to be redeclared
  - d. Trace the Angle Surface of the Rectangle: Keep the Gripper Tip Minimum of 2" or 50mm Above the Part
  - e. To help getting to the origin point of the block
    - Select Hardkey Menu > Select Option 6 Setup > Arrow over to Option 5 Frames > Select User Frame 1 > Highlight Origin Point > Deadman Middle + Hardkey RESET to Clear Faults > with Deadman still held + Hold Hardkey SHIFT + Softkey MOVE\_TO or Hardkey F4
    - ii. Program Points
- 8. Set World Frame(User Frame = 0)
- 9. Set Tool Frame Gripper
- 10. Set Positional Register [1] or Call Program Zero 90

Run the Program

Submission: Take a Video of the Program Running or Show the Teacher

Assignment 3: Move Object > Update User Frame

- 1. Move the Angled Block to the Following Coordinates
  - a. X = 1100 b. Y = 300 😾 Table × General Calibration Parts Simulation Parts Box 200mm fanuc\_user\_frame\_part The number of Parts 1 Add Delete Export Part Offset Edit Part Offset 1100.000 mm 300.000 mm Y z 910.000 mm w 90.000 deg P 0.000 deg 135.000 deg R
- 2. Update User Frame
  - Select Hardkey MENU > Select Option 6 Setup > Arrow over to Option 5 FRAMES > Arrow to User Frame 2 > Select Hardkey ENTER > Arrow down to Orient Origin Point: > Jog Robot to new Origin Point > Hold Shift + Softkey RECORD or Hardy F5
    - NOTE: X and Y Direction have not changed direction so these points do not need to be updated.
- 3. Run Program

Submission: Take a Video of the Program Running or Show the Teacher